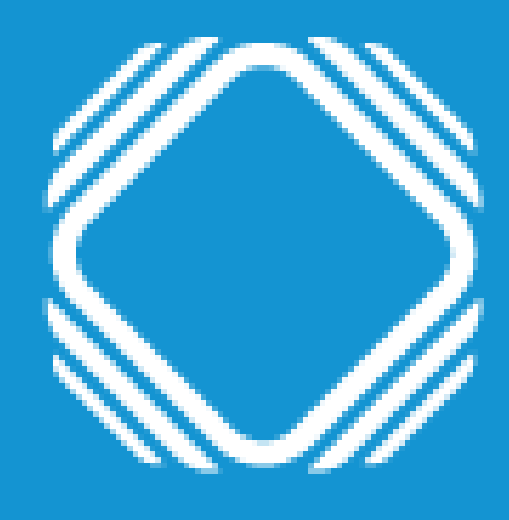

# AGENCIA DE ACCESO A LA INFORMACIÓN PÚBLICA

Instructivo para solicitar información pública

## Ingresá a Trámites a distancia (TAD) Podés ingresar validando tu identidad con ANSES, NIC, AFIP, DNI o Mi Argentina.

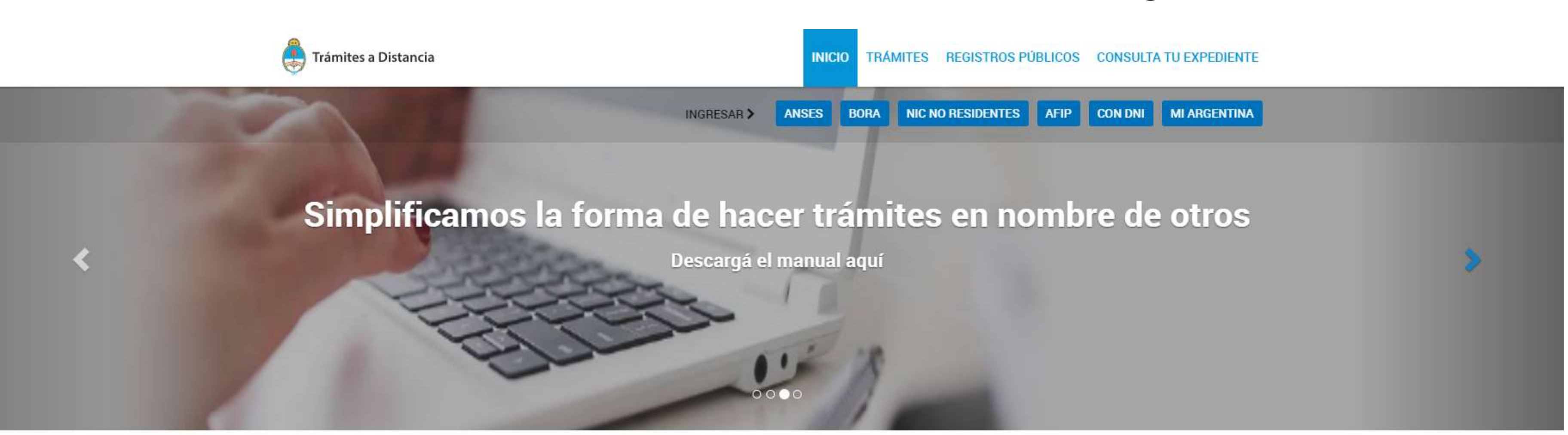

Buscar trámite, organismo, categoría, temas...

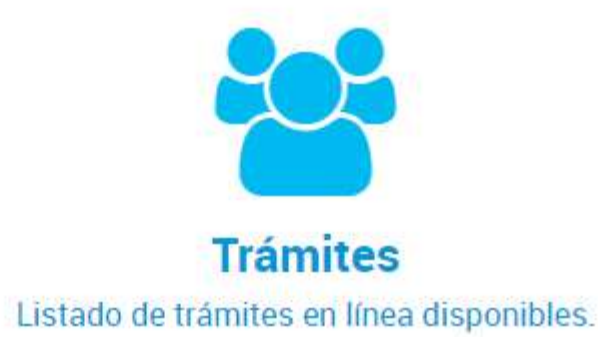

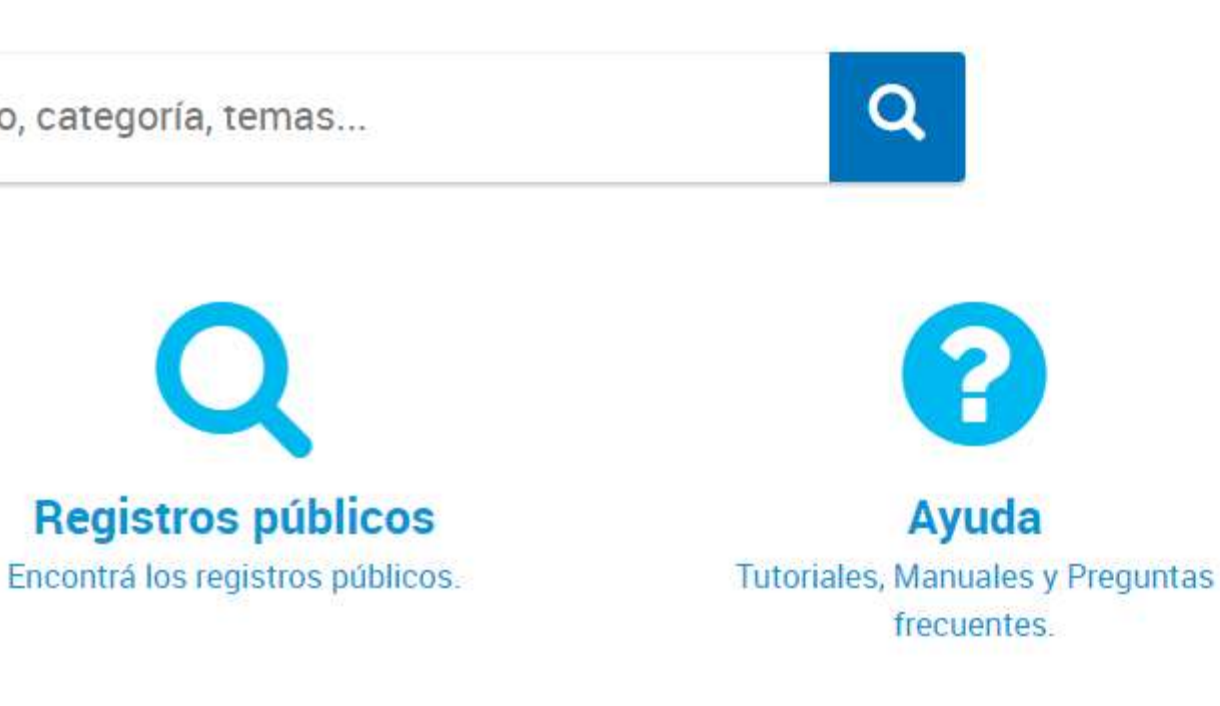

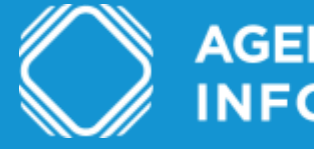

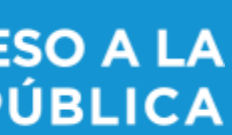

## Ingresá a Acceso a la Información Pública Podés encontrar el trámite completando el nombre del mismo en el buscador o ubicando a la Agencia de Acceso a la Información Pública en el menú izquierdo de organismos.

### Acceso a la Información Pública

#Con DNI #Agencia de Acceso a la Información Pública - AAIP #Participación ciudadana y Derechos El trámite permite garantizar el efectivo ejercicio del derecho de acceso a la información pública con el objetivo de promover la participación ciudadana y la transparencia de la gestión pública. Todas las personas físicas o jurídicas pueden solicitar información pública sin necesidad de explicar el motivo de su pedido.

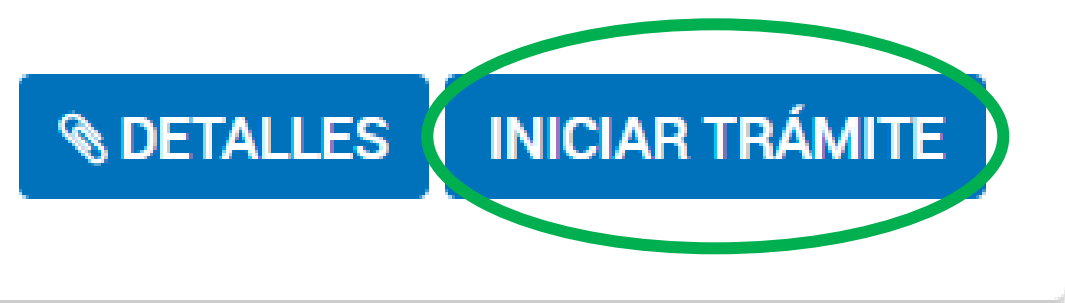

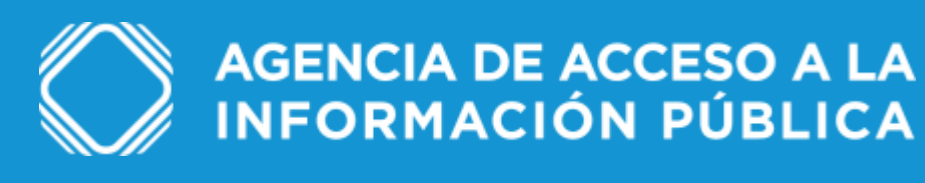

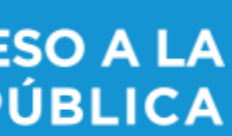

### Verificá tus datos personales

Chequeá que sean correctos tus datos, sino podés clickear en "editar" para modificarlos. Luego, presioná "continuar".

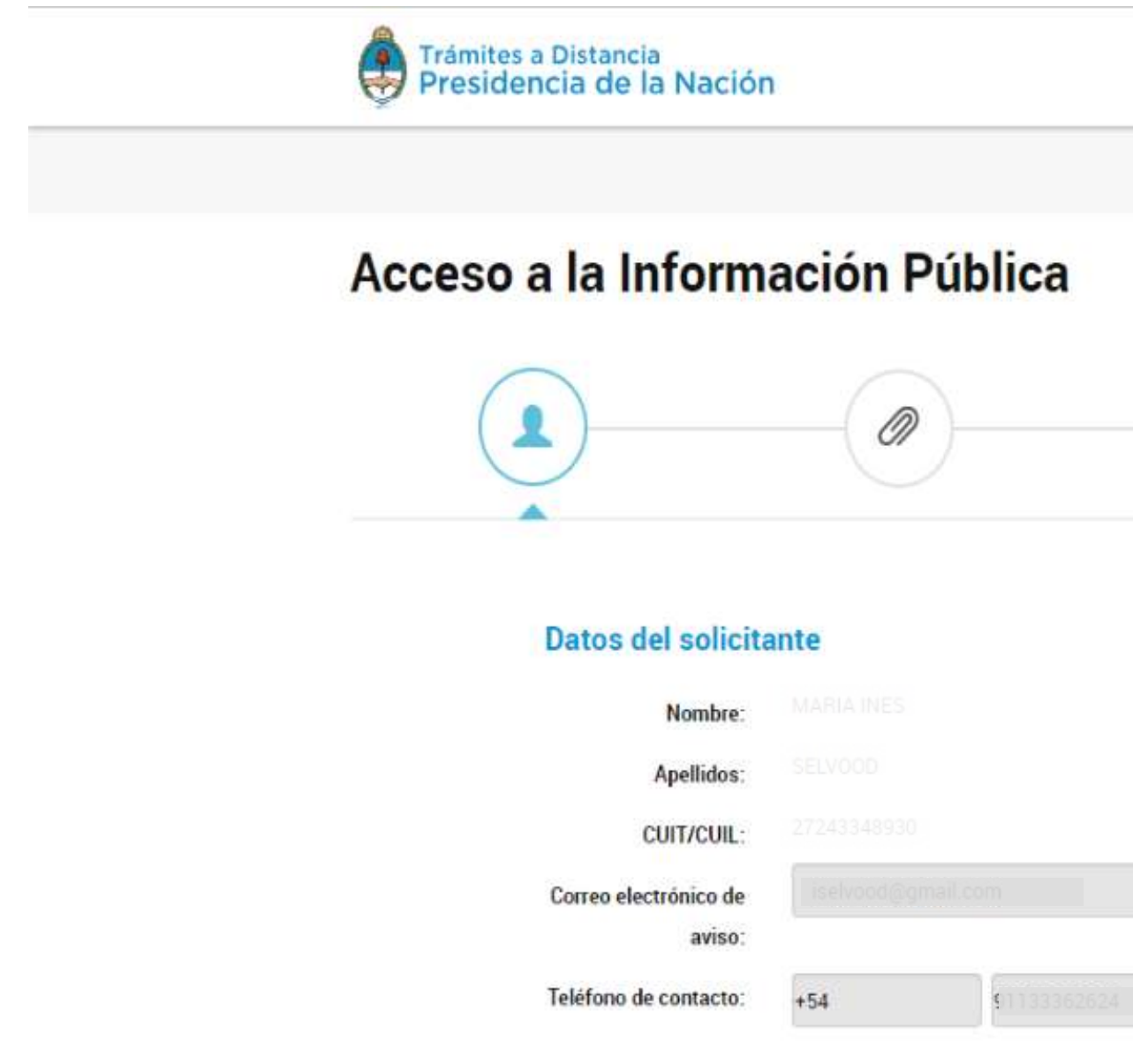

| INICIAR TRÁMITE | MIS TRÁMITES | NOTIFICACIONES | CONSULTA     |  |
|-----------------|--------------|----------------|--------------|--|
|                 |              |                | INES SELVOOD |  |
|                 |              |                |              |  |
|                 |              |                |              |  |
|                 |              |                |              |  |
|                 |              |                |              |  |
|                 |              |                |              |  |
|                 |              |                |              |  |
|                 |              |                |              |  |
|                 |              | (2) EDITAR     |              |  |
|                 |              | - VER COMPLETO |              |  |
|                 |              |                |              |  |

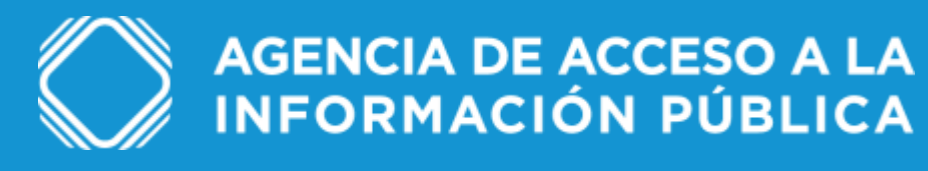

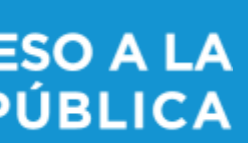

### Completá los datos del trámite

Indicá el título y la descripción de la solicitud. Si excede los 2500 caracteres, podés adjuntar un documento con el texto en "descripción extendida de la solicitud de información".

### Acceso a la Información Pública

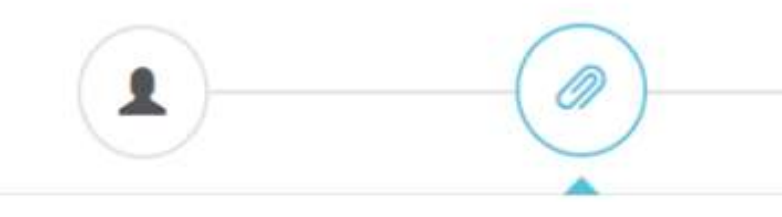

### Adjuntá documentación:

Los documentos marcados con 🗰 son obligato

### Datos del Trámite 🗰

Solicitud de Acceso a la Informació Título de la solicitud

Descripción de la Solicitud

2500 caracteres máx. Si necesita más espacio, escri computadora, guárdelo y adjúntelo desde la sección

| prios.                                                                                    |   |             |  |
|-------------------------------------------------------------------------------------------|---|-------------|--|
| n Dública                                                                                 |   | ✓ COMPLETAR |  |
| n Publica                                                                                 |   |             |  |
|                                                                                           | 4 |             |  |
| ba su solicitud en un documento aparte en su<br>"Documentos Adicionales" de este trámite. |   |             |  |
|                                                                                           |   |             |  |
|                                                                                           | 4 |             |  |

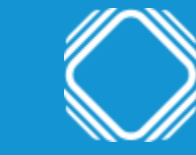

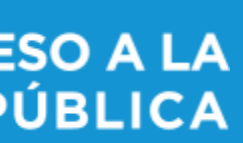

## Completá los datos del trámite Indicá la dependencia a la cuál solicitas la información. Si no encontrás el organismo o no sabés a quién corresponde la solicitud, elegí la opción "no sé a qué organismo dirigirme".

| Dependencia a la que solicita<br>información | •                                  |                     |            |  |
|----------------------------------------------|------------------------------------|---------------------|------------|--|
| Observaciones                                |                                    |                     |            |  |
| Información opciona                          | al (ésta información es estadísti  | ca y nos sirve para |            |  |
| conocer mejor a nu                           | estros usuarios)                   |                     |            |  |
| ¿Cuál es tu perfil?                          |                                    |                     |            |  |
|                                              | GUARDAR                            |                     |            |  |
| Descripción extendida de l                   | a Solicitud de Información Pública |                     | % ADJUNTAR |  |
|                                              |                                    |                     |            |  |

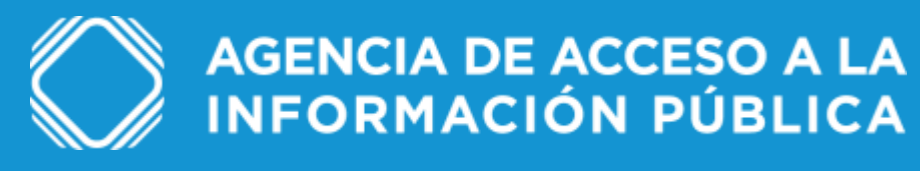

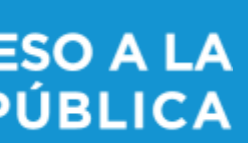

### Confirmá el trámite

### Una vez presionado el botón de confirmar, un cartel te indicará que el trámite se inició con éxito. Para realizar el seguimiento del mismo, podés ingresar a "Mis trámites – iniciados".

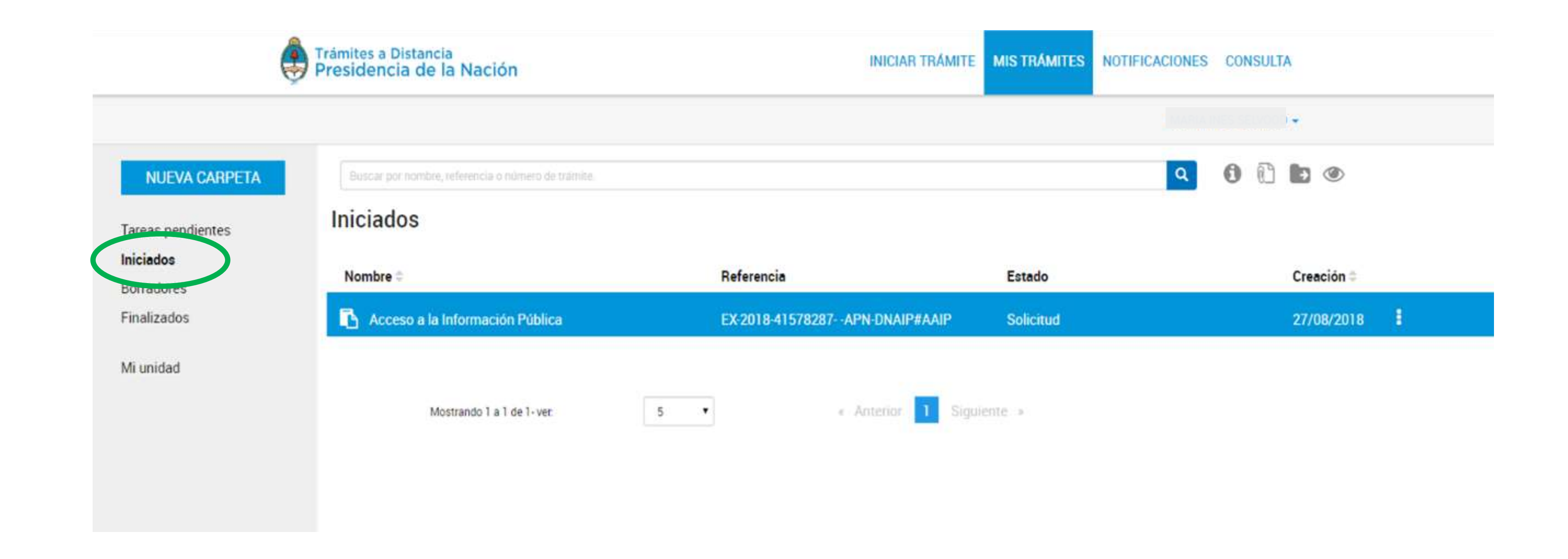

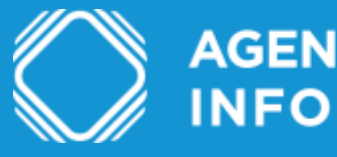

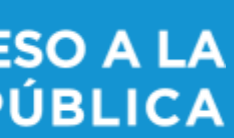

# Dudas y/o consultas

Cualquier duda, consulta o inconveniente con el trámite enviá un mail lo más detallado posible a: accesoalainformacion@aaip.gob.ar

O ingresá a la Mesa de ayuda de Trámites a distancia para ver el manual de usuario, los tutoriales y las preguntas frecuentes de esta plataforma:

https://tramitesadistancia.gob.ar/ayuda.html

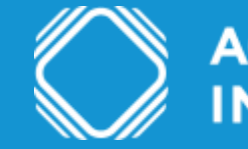

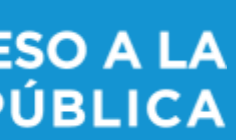